# **Admission Process**

#### **Please follow the Following Instructions:**

#### Step 1:

Student should log on to college Web Site http://www.pvgcoet.ac.in/

Whenever you click on Online Admission you want to view *Campus Connect With Online Admission* 

#### Step 2:

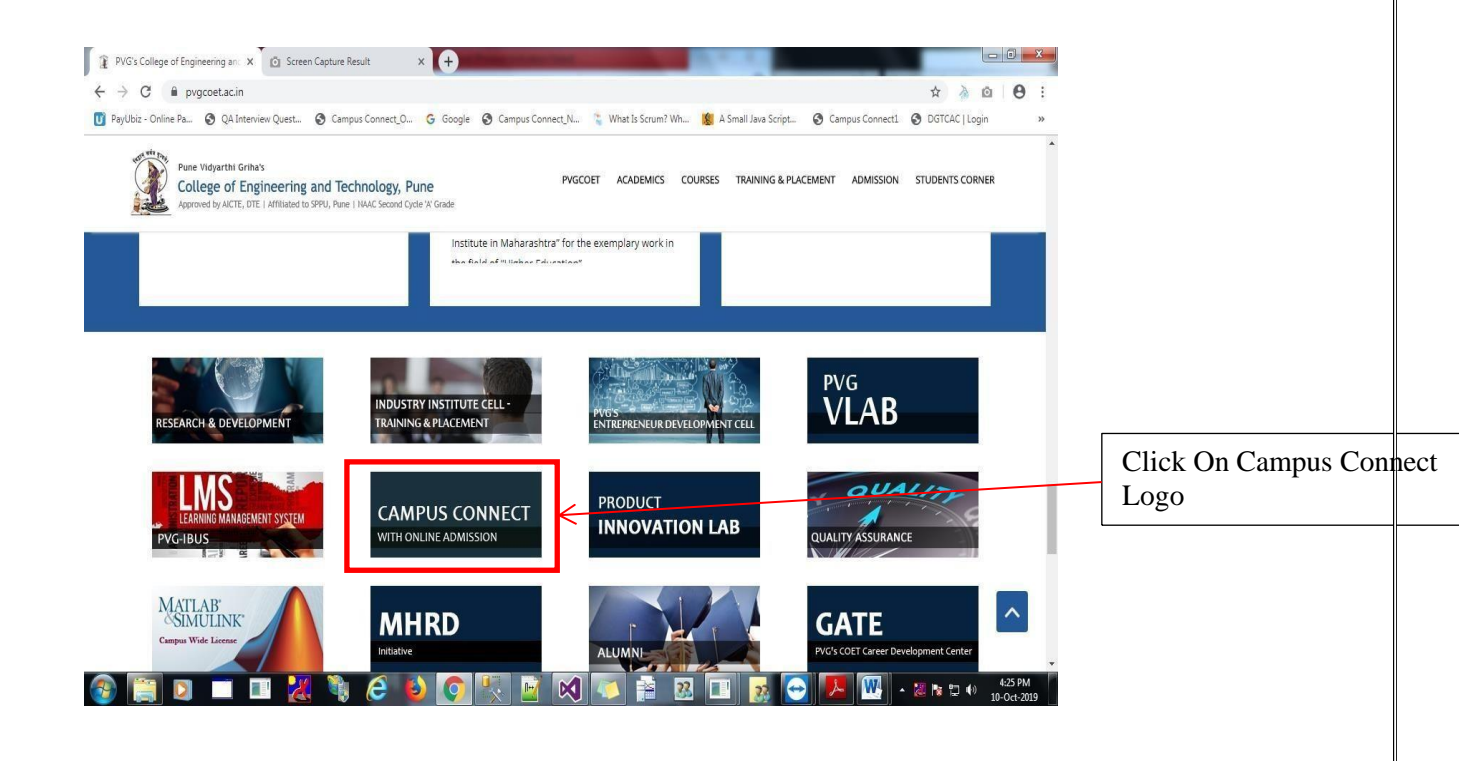

Whenever you click Campus Connect Logo with online Admission shows Campus Connect Page

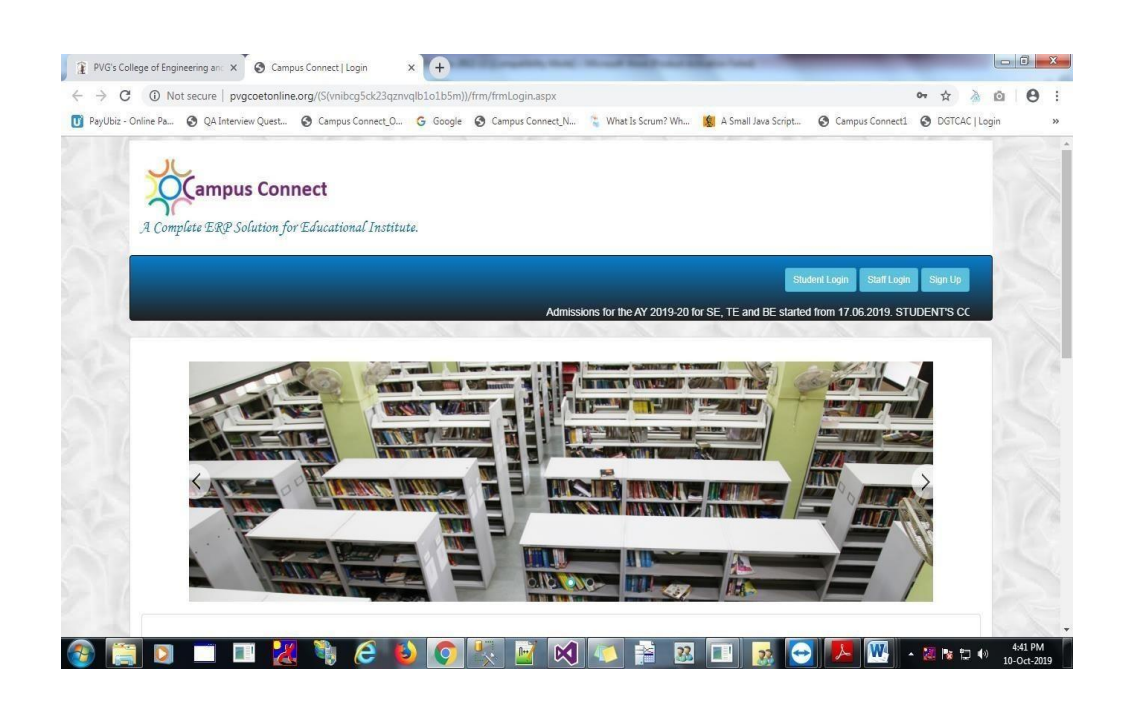

Step 3:

Admission for the SE, TE and BE Student Click on Student Login Button

On this page enter your 'User Name' and 'Password' provided to you by the college. The 'User Name' is valid up to the completion of your degree.

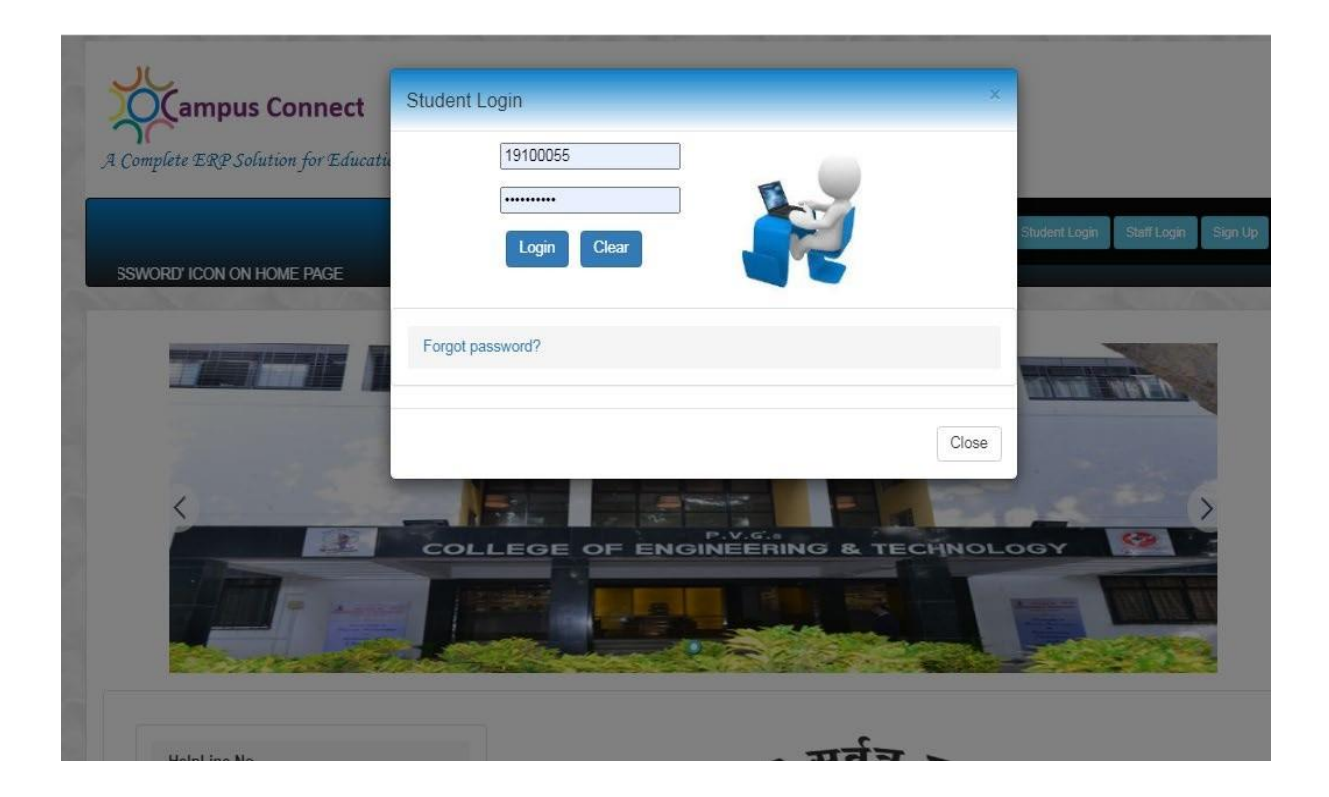

After Successful Login Click on Admission Menu to follow Admission Process.

#### First Step - Admission Circular -

Open Admission Circular, read carefully and if possible print for your reference.

Pune Vidyarthi Griha's College of Engineering and Technology & G. K. Pate (Wani) Institute of Management, Pune-411009

Ref. No: COET&GKP (W) IOM/SS/ 205/23-24 Date: 20th July 2023

Admission Circular for Academic Year 2023-24 (Continuation Admission of SE, TE, BE & ME)

Dear Parents,

Greetings!

We are proud that your son/daughter is studying at our college. We continuously strive to achieve academic excellence. To this extent, we are committed to follow Savitribai Phule Pune University guidelines and we follow the Academic Calendar published by Savitribai Phule Pune University on their website www.unipune.ac.in. Accordingly, commencement of Term-I of Academic Year 2023-24, is starting TE & BE on 17th July 2023 & SE on 10th August 2023. HOD's and faculty members working with various departments are aware of this academic schedule communicated by Savitribai Phule Pune University. Along with academic activities college has organized various webinars of industry experts, alumni discussion sessions expected to employability and various skill development sessions expected to enhance employability and prepare students for the challenges and opportunities of the real world.

It is mandatory to all students to attend lecture & practical from the very first day of college. As per new rules & regulation student having less attendance will not be eligible for any scholarship/freeship/EBC and etc. benefits. Even name of this student will not be recommended by college authority for private scholarships / CSR scholarships / Prime Ministers scholarships / AICTE scholarship / J&K Student's scholarship etc.

#### Second Step - Admission Schedule

Open Admission Schedule for submission of documents and payment of fees.

PVG'S COLLEGE OF ENGINEERING AND TECHNOLOGY & G.K. Pate (Wani) Institute of Management, PUNE 411009 COLLEGE CODE: EN6274

#### FEES FOR THE YEAR 2023 - 2024

| INE DAVMENT BANK DETAILS AR | F AVAILABLE ON | STUDENTS B | ERP LOGIN |
|-----------------------------|----------------|------------|-----------|

|    |                 |                                                           |                                                                           | APPROVED<br>FEE  | App    | licable Fees      | ofor SE, TE and      | d BE for | the yea | 2023-2 | 4     |
|----|-----------------|-----------------------------------------------------------|---------------------------------------------------------------------------|------------------|--------|-------------------|----------------------|----------|---------|--------|-------|
| SN | Course Name     | Admitted Year<br>to                                       | Fee Type                                                                  | FE &<br>ADMITTED | OPEN   | SBC /<br>VJ-DT-NT | OBC/<br>EBC/SEBC/EWS | SC/ST    | TFWS    | J&k    | PMSSS |
| 1  | ALL<br>BRANCHES | FE<br>2021-22 &<br>2022-23 and<br>DSE 2022-23             | Development Fea                                                           | 11849            | 11849  | 11849             | 11849                |          | 11849   | 5000   |       |
| 2  |                 |                                                           | Tuition Fees                                                              | 91151            | 91151  | 0                 | 45576                |          | 0       | 15000  |       |
|    |                 |                                                           | SPPU Other Fee<br>(Gym.,Activ., SWF.<br>Pro RATA, Disaster<br>Fund etc.)  | 1500             | 1500   | 1500              | 1500                 | 1500     | 1500    | 1500   | 1500  |
| -  | -               |                                                           | Other Fee                                                                 | 0                | 0      | 0                 | 0                    | 0        | 0       | 3500   | 0     |
| 5  | Students s      | hall pay the To                                           | tal Fees                                                                  | 104500           | 104500 | 13349             | 58925                | 1500     | 13349   | 25000  | 1500  |
| ,  | ALL<br>BRANCHES | FE<br>2019-20,<br>2020-21<br>& DSE<br>2020-21, 2021<br>22 | Development Fee                                                           | 12088            | 12088  | 12088             | 12088                |          | 12088   | 5000   |       |
| -  | -               |                                                           | Tuition Fees                                                              | 99912            | 99912  | 0                 | 49956                |          | 0       | 15000  |       |
| 2  |                 |                                                           | SPPU Other Fee<br>(Gym., Activ., SWF,<br>Pro RATA, Disaster<br>Fund etc.) | 1500             | 1500   | 1500              | 1500                 | 1500     | 1500    | 1500   | 1500  |
|    | -               |                                                           | Other Fee                                                                 | 0                | 0      | 0                 | 0                    | 0        | 0       | 3500   | 0     |
| -  | Students s      | hall pay the T                                            | otal Fees                                                                 | 113500           | 113500 | 13588             | 63544                | 1500     | 13588   | 25000  | 1500  |

# Third Step - Admission Form (Continue)

Fill Admission form carefully and upload of latest passport size photograph it is mandatory for your future process. Please ensure that all the applicable fields in the admission form are filled in correctly. Please Fill the All mandatory field compulsory.

#### Page 1: Fill Student Details

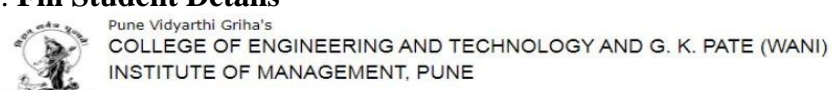

|                                                                                                    | Admissio                                                | on Form ( Continue                                                  | •)                            |                                                                                   | 19100055              |
|----------------------------------------------------------------------------------------------------|---------------------------------------------------------|---------------------------------------------------------------------|-------------------------------|-----------------------------------------------------------------------------------|-----------------------|
|                                                                                                    |                                                         |                                                                     |                               |                                                                                   |                       |
| lent Details Parent Details                                                                                                    | Student Education/Do                                    | cument Details                                                      |                               |                                                                                   |                       |
|                                                                                                    |                                                         |                                                                     |                               |                                                                                   |                       |
|                                                                                                    |                                                         |                                                                     |                               |                                                                                   |                       |
|                                                                                                    |                                                         | Upload                                                              | Is                            |                                                                                   |                       |
|                                                                                                    |                                                         | Upload Photo<br>Choose Fil                                          | e No file chosen              |                                                                                   |                       |
|                                                                                                    |                                                         | Upload                                                              |                               |                                                                                   |                       |
| Multiple Demand Draft allowed                                                                                                    | from same bank and enter                                | demand draft no. Using /                                            |                               |                                                                                   |                       |
| Fill The Caste & Sub-Caste Like I<br>Please enter your Valid Contact                                                                                        | Varatha,Bhramhan etc.<br>Details ,these details will be | e used for further communication                                    | whenever required.            |                                                                                   |                       |
| Enter Your Full Name As on Uni                                                                                                    | rersity Marksheets.                                     |                                                                     |                               |                                                                                   |                       |
| Student Details                                                                                                    |                                                         |                                                                     |                               |                                                                                   |                       |
| First Name:                                                                                                    | SHANKAR                                                 | Middle Name:                                                        | SAMEER                        | Last Name:                                                                        | AVAD                  |
| Gender :                                                                                                    | Male v                                                  | , Mobile No. :                                                      | 000000000000000               | Email ID :                                                                        | shankaravad@gmail.com |
| Date of Birth :                                                                                                    | 24-Apr-2001                                             | Place of Birth :                                                    | AHMEDNAGAR                    | Birth District :                                                                  |                       |
| Blood Group :                                                                                                    | 0-                                                      | Aadhaar Card No. :                                                  | 00000000000000000             | Nationality :                                                                     | INDIAN                |
|                                                                                                    | Urban                                                   | Religion :                                                          | Hindu v                       | • OFreeship                                                                       | OScholarship ONA      |
| Permanent Residence in :                                                                                                    |                                                         |                                                                     |                               |                                                                                   |                       |
| Permanent Residence in :<br>Caste Category :                                                                                                    | NT3                                                     | Caste :                                                             | HINDU                         | Sub Caste :                                                                       | VANJARI               |
| Permanent Residence in :<br>Caste Category :<br>Physical Handicap :                                                                                         | NT3 v                                                   | Caste :<br>State :                                                  | HINDU<br>MS *                 | • Sub Caste :<br>Hostel :                                                         | No *                  |
| Permanent Residence in :<br>Caste Category :<br>Physical Handicap :                                                                                         | NT3 1                                                   | r Caste :<br>State :                                                | MS *                          | • Sub Caste :<br>Hostel :                                                         | VANJARI<br>No *       |
| Permanent Residence in :<br>Caste Category :<br>Physical Handicap :<br>Branch :                                                                             | NT3 1                                                   | Caste :<br>State :<br>Class :                                       | HINDU<br>MS v<br>TE           | Sub Caste :     Hostel :     Admission Year :                                     | VANJARI               |
| Permanent Residence in :<br>Caste Category :<br>Physical Handicap :<br>Branch :<br>Admission Through :                                                      | NT3 1                                                   | Caste :<br>State :<br>Class :<br>Fee Category :                     | HINDU<br>MS +<br>TE<br>Open + | Sub Caste :     Hostel :     Admission Year :     Fee Concession Category :       | VANJARI               |
| Permanent Residence in :<br>Caste Category :<br>Physical Handicap :<br>Branch :<br>Admission Through :<br>University PRN No. :                              | NT3 1                                                   | Caste :<br>State :<br>Class :<br>Fee Category :<br>Eligibility No.: | HINDU<br>MS *<br>Dpen *       | Sub Caste :<br>Hostel :<br>Admission Year :<br>Fee Concession Category :          | VANJARI<br>No v       |
| Permanent Residence in :<br>Caste Category :<br>Physical Handicap :<br>Branch :<br>Admission Through :<br>University PRN No. :                              | NT3 • VYes Computer Institution Level                   | Caste :<br>State :<br>Class :<br>Fee Category :<br>Eligibility No.: | HINDU<br>MS *<br>TE<br>Open * | Sub Caste :<br>Hostel :<br>Admission Year :<br>Fee Concession Category :          | VANJARI<br>No v       |
| Permanent Residence in :<br>Caste Category :<br>Physical Handicap :<br>Branch :<br>Admission Through :<br>University PRN No. :<br>Student Bank Account Deta | NT3  VYes Computer Institution Level iits               | Class :<br>Class :<br>Fee Category :<br>Eligibility No.:            | HINDU<br>MS V<br>TE<br>Open V | Sub Caste :     Hostel :     Admission Year :     Fee Concession Category :     • | VANJARI<br>No *       |

# Page 2: Fill Parent Details

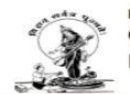

Pune Vidyarthi Griha's COLLEGE OF ENGINEERING AND TECHNOLOGY AND G. K. PATE (WANI) INSTITUTE OF MANAGEMENT, PUNE

| udent Details Parent Deta                                                                                                    | ils Student Education/                                               | Document Details                                                    |                           |                                                                                                    |                                                     |
|----------------------------------------------------------------------------------------------------|----------------------------------------------------------------------|---------------------------------------------------------------------|---------------------------|----------------------------------------------------------------------------------------------------|-----------------------------------------------------|
| Parent's Info.                                                                                                    |                                                                      |                                                                     |                           |                                                                                                    |                                                     |
|                                                                                                    | ( If parent                                                          | information wrong please fill the                                   | e correct information the | n re-submit form. )                                                                                                    |                                                     |
| Father's First Name :                                                                                                    | SAMEER                                                               | Father's Middle Name :                                              | BHALCHANDRA               | Father's Last Name :                                                                                                    | AVAD                                                |
| Email ID :                                                                                                    | abc@gmail.com                                                        | Mobile No.:                                                         | 00000000000               |                                                                                                    |                                                     |
| Occupation :                                                                                                    | BUSINESS                                                             | Designation :                                                       |                           |                                                                                                    |                                                     |
| Mother's First Name :                                                                                                    | VARSHA                                                               | Mother's Middle Name :                                              | SAMEER                    | Mother's Last Name :                                                                                                    | AVAD                                                |
| Mobile No. :                                                                                                    | 00000000000                                                          | Occupation :                                                        | HOUSEWIFE                 | Designation :                                                                                                    |                                                     |
|                                                                                                    |                                                                      |                                                                     |                           |                                                                                                    |                                                     |
| Parent Occupation Details                                                                                                    |                                                                      |                                                                     |                           |                                                                                                    |                                                     |
| Organization Name :                                                                                                    |                                                                      | Organization Address :                                              |                           | Organization Mobile No.:                                                                                                    | (                                                   |
|                                                                                                    |                                                                      | _                                                                   |                           |                                                                                                    |                                                     |
| Organization Telephone :                                                                                                    |                                                                      | Family Annual Income :                                              | 550000                    | <b>·</b>                                                                                                    |                                                     |
|                                                                                                    |                                                                      |                                                                     |                           |                                                                                                    |                                                     |
|                                                                                                    |                                                                      |                                                                     |                           |                                                                                                    |                                                     |
|                                                                                                    |                                                                      |                                                                     |                           |                                                                                                    |                                                     |
| Student's Local Address :                                                                                                    |                                                                      |                                                                     | Student's Permane         | nt Address :                                                                                                    |                                                     |
| Student's Local Address :                                                                                                    |                                                                      |                                                                     | Student's Permane         | nt Address :                                                                                                    |                                                     |
| Student's Local Address :<br>Address : SHRIGURUKRU<br>SATARA ROAD F                                                                                                    | 24,21/8,PREMNAGAR HOUSING                                            | B SOCIETY OFF                                                       | Student's Permane         | nt Address :<br>s<br>uRuukrupa, 21/8, PREMINAGAR HOUSING<br>a BRAD PLINF                                                                                                    | SOCIETY OFF                                         |
| Student's Local Address :<br>Address : SHRIGURUKRUI<br>SATARA ROAD F<br>Country : India                                                                                                    | PA, 21/8, PREMINAGAR HOUSING<br>UNE                                  | S SOCIETY OFF                                                       | Student's Permane         | nt Address :<br>urukrupa, 21/8, PREMNAGAR HOUSING<br>A ROAD PUNE<br>State :                                                                                                    | SOCIETY OFF                                         |
| Student's Local Address :<br>Address : SHRIGURUKRU<br>SATARA ROAD F<br>Country : India<br>District : Pune                                                                                                    | 2A,21/8,PREMNAGAR HOUSIN<br>UNE<br>v State<br>v Taluka               | a SOCIETY OFF                                                       | Student's Permane         | nt Address :<br>URUKRUPA,21/8,PREMNAGAR HOUSING<br>A ROAD PUNE<br>State :<br>Taluka:                                                                                                    | SOCIETY OFF<br>Maharashtra                          |
| Student's Local Address :       Address :       SHRIGURUKRU       SATARA ROAD F       Country :       India       District :       Pune       City/Town:       PUNE                                                                | PA 21/8, PREMINAGAR HOUSIN<br>UNE<br>v State<br>v Taluka<br>Pincode  | a Society OFF                                                       | Student's Permane         | INT Address :<br>URUKRUPA, 21/8, PREMNAGAR HOUSING<br>A ROAD PUNE<br>State :<br>URUKRUPA, 21/8, PREMNAGAR HOUSING<br>Taluka:<br>URUKRUPA, 21/8, PREMNAGAR HOUSING<br>Taluka:<br>URUKRUPA, 21/8, PREMNAGAR HOUSING<br>Taluka:<br>URUKRUPA, 21/8, PREMNAGAR HOUSING<br>Taluka:<br>URUKRUPA, 21/8, PREMNAGAR HOUSING<br>A ROAD PUNE | SOCIETY OFF                                         |
| Student's Local Address :         Address :       SHRIGURUKRUI         SATARA ROAD F         Country :       India         District :       Pune         City/Town:       PUNE                                                     | PA 21/8 PREMINAGAR HOUSIN<br>UNE<br>v State<br>v Taluka<br>Pincode   | a SOCIETY OFF                                                       | Student's Permane         | INT Address :<br>URUKRUPA, 21/8, PREMNAGAR HOUSING<br>A ROAD PUNE<br>State :<br>State :<br>Taluka:<br>Pincode:                                                                                                    | SOCIETY OFF<br>Maharashtra *<br>PUNE CITY<br>411037 |
| Student's Local Address :         Address :       SHRIGURUKRUI         SATARA ROAD F         Country :       India         District :       Pune         City/Town:       PUNE                                                     | PA,21/8,PREMINAGAR HOUSING<br>UNE<br>v State<br>v Taluka<br>Pincode  | S SOCIETY OFF                                                       | Student's Permane         | INT Address :<br>URUKRUPA,21/8,PREMNAGAR HOUSING<br>A ROAD PUNE<br>State :<br>Taluka:<br>Pincode:                                                                                                    | SOCIETY OFF<br>Maharashtra *<br>PUNE CITY<br>411037 |
| Student's Local Address :<br>Address : SHRIGURUKRU<br>SATARA ROAD F<br>Country : India<br>District : Pune<br>City/Town: PUNE                                                                                                    | PA,21/8, PREMNAGAR HOUSIN<br>UNE<br>V State<br>V Taluka<br>Pincode   | 3 SOCIETY OFF                                                       | Student's Permane         | INT Address :<br>URUKRUPA, 21/8, PREMINAGAR HOUSING<br>A ROAD PUNE<br>State :<br>State :<br>Taluka:<br>Pincode:                                                                                                    | SOCIETY OFF<br>Maharashtra *<br>PUNE CITY<br>411037 |
| Student's Local Address :<br>Address : SHRIGURUKRU<br>SATARA ROAD F<br>Country : India<br>District : Pune<br>City/Town: PUNE<br>Guardian Details                                                                                   | PA 21/8, PREMINAGAR HOUSIN<br>UNE<br>V State<br>V Taluka             | a SOCIETY OFF                                                       | Student's Permane         | INT Address :<br>URUKRUPA, 21/8, PREMNAGAR HOUSING<br>A ROAD PUNE<br>State :<br>State :<br>Taluka:<br>Pincode:                                                                                                    | SOCIETY OFF                                         |
| Student's Local Address :         Address :       SHRIGURUKRU         SATARA ROAD F         Country :       India         District :       Pune         City/Town:       PUNE         Guardian Details       Local Guardian Name : | PA,21/8, PREMNAGAR HOUSIN<br>UNE<br>V State<br>V Taluka<br>Pincode   | 3 SOCIETY OFF •<br>: Maharashtra • •<br>: PUNE CITY •<br>: 411037 • | Student's Permane         | INT Address :                                                                                                    | SOCIETY OFF Maharashtra PUNE CITY 411037            |
| Student's Local Address :         Address :       SHRIGURUKRU         SATARA ROAD F         Country :       India         District :       Pune         City/Town:       PUNE         Guardian Details       Local Guardian Name : | 2A,21/8, PREMINAGAR HOUSING<br>UNE<br>v State<br>v Taluka<br>Pincode | a SOCIETY OFF                                                       | Student's Permane         | INT Address :<br>URUKRUPA, 21/8, PREMNAGAR HOUSING<br>A ROAD PUNE<br>State :<br>Taluka:<br>Pincode:                                                                                                    | SOCIETY OFF                                         |

# Page 3: Fill Education Details

Fill All Education Details And Upload Documents like Last year passing mark sheet, Parent Undertaking, Pending All Document to the list .After successfully uploaded document then click on Submit Button.

| 2.5                          | 100                            | 6.12.                             | Admission           | Form                    | n ( Cont                        | tinue )                                          | 17.45.3       |            | 1          | 9100055                    |
|------------------------------|--------------------------------|-----------------------------------|---------------------|-------------------------|---------------------------------|--------------------------------------------------|---------------|------------|------------|----------------------------|
|                              | and a second                   | 0///                              |                     | 6                       |                                 |                                                  | B. S. 1977    |            |            |                            |
| udent Detai                  | ls Parer                       | t Details Stud                    | dent Education/Docu | ment Detai              | IS                              |                                                  |               |            |            |                            |
| Previous E                   | kam ( Fill the                 | marks as per availa               | able results. )     |                         |                                 |                                                  |               |            |            |                            |
| T2B at                       | 14-1-01                        |                                   |                     |                         |                                 |                                                  |               |            |            |                            |
| lease Fill the<br>ourse Year | Exam Name                      | ined (Mandatory)<br>Exam Seat No. | Month and Year o    | f Marks                 | Out of                          | Result( Pass /ATKT/Fail)                         | Common Credit | Percentage | Class/SGPA | If YD in TE and BE,        |
| 2019                         | FE 1st                         | 72017424E                         | Passing             | Obtained<br>385         | d Semester                      | /Earned Credit                                   | FE Common     | 96         |            | give reason for YD<br>year |
| 2019 +                       | Semester<br>FE 2nd             | 72017424E                         | JULY 2020           | 400                     | 650                             | 22                                               | 44            | 61.5       |            |                            |
| 2019 🔻                       | Semester<br>SE 1st<br>Semester | \$140074203                       | 2020                | 350                     | 700                             | 22                                               | SE Common     |            |            | i                          |
| 2019 🔻                       | SE 2nd<br>Semester             | \$140074203                       | 2020                | 350                     | 700                             | 1                                                | 22            | 1          |            | · · · ·                    |
| File size s<br>File shou     | hould be up<br>ld be .jpg/.jp  | to 256 KB.<br>peg/.png format.    | Doc                 | rument Nar<br>Upload Fi | ne : Paren<br>le : Choo<br>Uplo | ts Undertaking<br>use File ) No file chosen      |               |            | ×          |                            |
| File size s<br>File shou     | hould be up<br>ld be .jpg/-jj  | to 256 KB.<br>peg/.png format.    | Doc                 | ument Nar               | ne : Paren<br>le : Choo<br>Upte | ts Undertaking<br>se File No file chosen<br>pad  |               |            |            |                            |
| File size s<br>File shou     | hould be up<br>ld be .jpg/.jj  | to 256 KB.<br>beg/.png format.    | Jĸ                  |                         | ne : Parent                     | ts Undertaking<br>Ise File No file chosen<br>Pad |               |            | S          |                            |

# After filling all information click on Submit Button

|         |        | Pune Vidyarthi Griha's<br>COLLEGE OF ENGINEERING AND TECHNOLOGY |   |
|---------|--------|-----------------------------------------------------------------|---|
|         |        |                                                                 |   |
|         |        | Admission Form ( Continue ) 17103043                            |   |
| Payment | t Mode | Admission Form Successfully Submitted                           | 1 |
|         |        | Payment Mode: Online Odfline                                    |   |
|         |        |                                                                 |   |

After Admission Form Successfully Submitted Select Payment Mode. Select Payment Mode (Online, Offline)

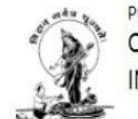

Pune Vidyarthi Griha's COLLEGE OF ENGINEERING AND TECHNOLOGY AND G. K. PATE (WANI) INSTITUTE OF MANAGEMENT, PUNE

| Admi         | ssion Form ( Continue )         | 19100055 |
|--------------|---------------------------------|----------|
| Yayment Mode |                                 |          |
|              | Payment Mode: Online Offline    |          |
|              | Click on Online Or Offline Mode |          |
|              |                                 |          |
|              |                                 |          |

# If Select Online Payment Mode Then click on Proceeds Button Online Payment Gateway Open

#### **Click On Proceed Button**

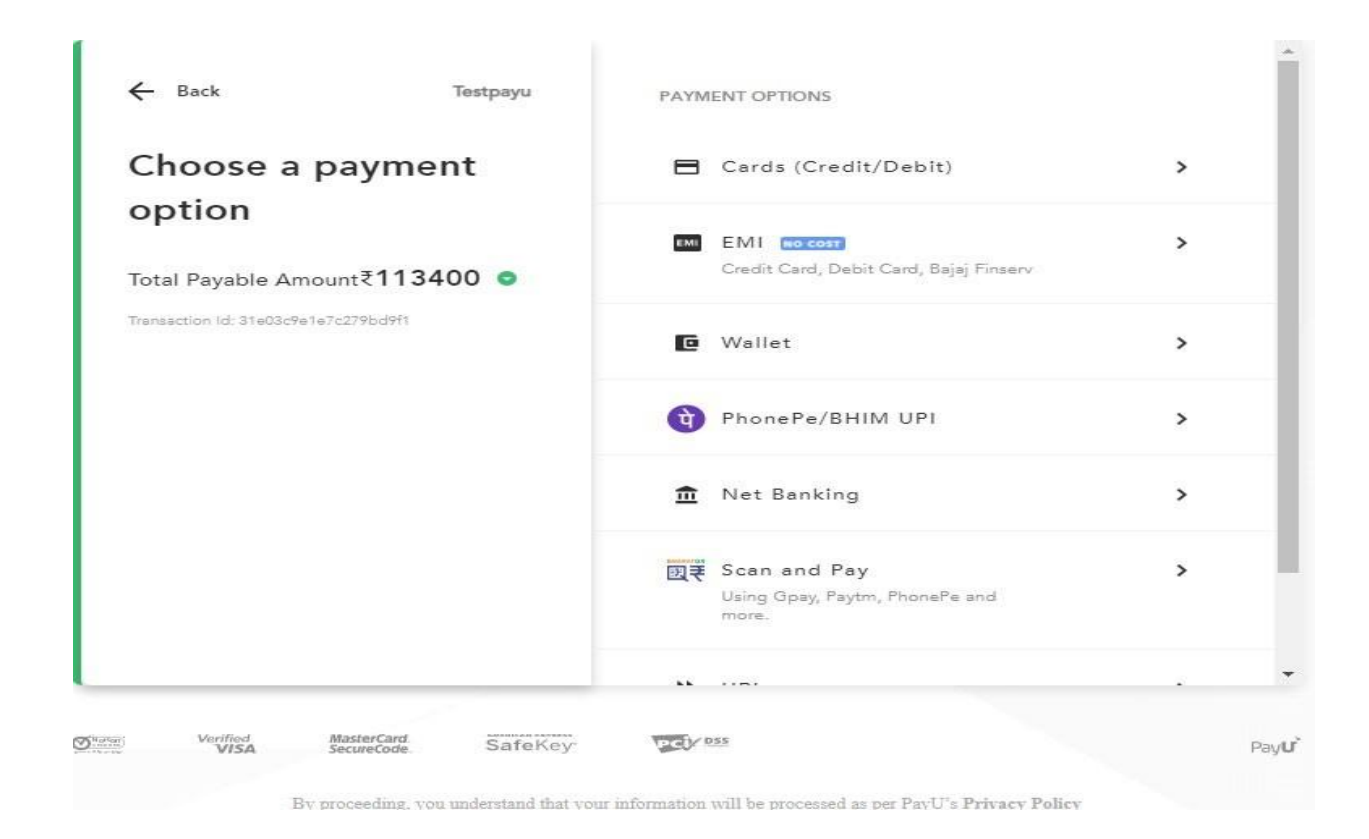

# After Successfully transaction Completed Display following form.

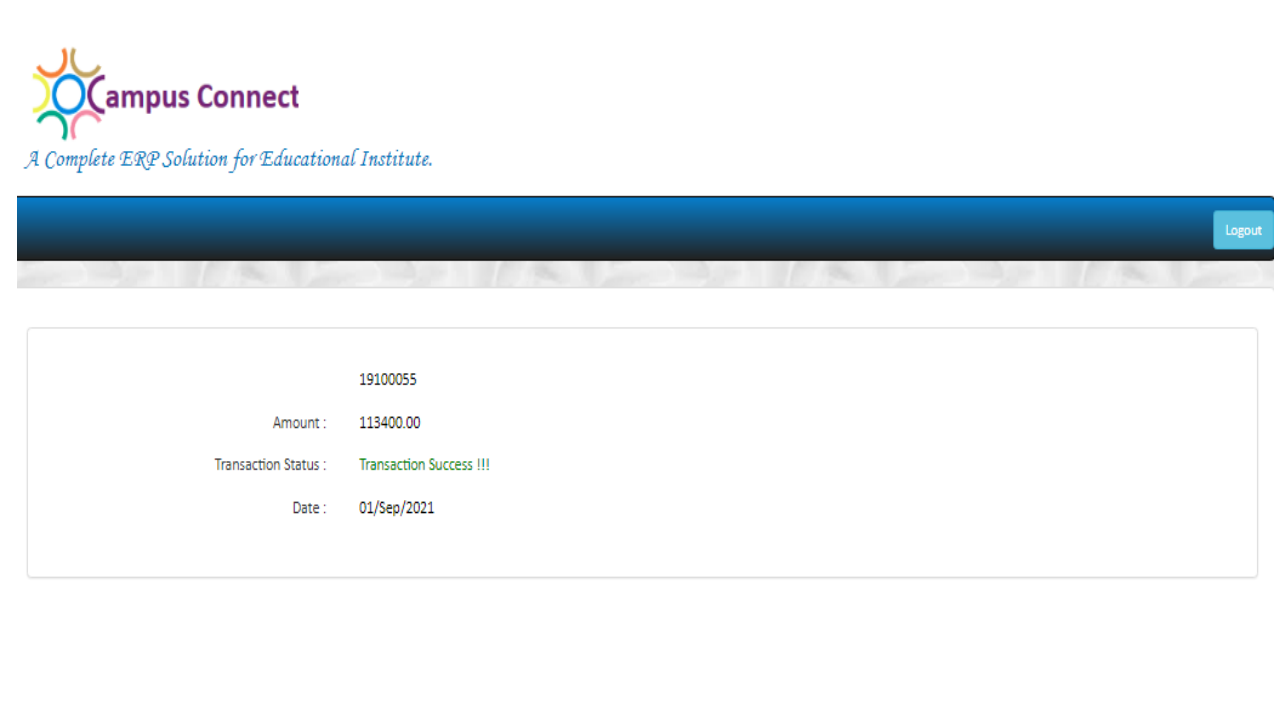

If Online Payment Process Successful then go to the **Student Fee Details Form** and Download the fee receipt and send to the respected Class Teachers.

1910005

#### If Select Offline Payment Mode

nission <del>-</del>

Logout -

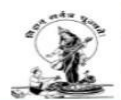

Pune Vidyarthi Griha's COLLEGE OF ENGINEERING AND TECHNOLOGY AND G. K. PATE (WANI) INSTITUTE OF MANAGEMENT, PUNE

Admission Form ( Continue )

|                           |                                                                                                    |                                                                                                    | Payment                                                                                       | Mode: Oc                                                                       | Online 🔍 🔍 O                                                                                   | ffline                                                                           |                                                                                             |                                                                                  |                  |
|---------------------------|----------------------------------------------------------------------------------------------------|----------------------------------------------------------------------------------------------------|-----------------------------------------------------------------------------------------------|--------------------------------------------------------------------------------|------------------------------------------------------------------------------------------------|----------------------------------------------------------------------------------|---------------------------------------------------------------------------------------------|----------------------------------------------------------------------------------|------------------|
| Payable Fee Amount : 1134 | 400.00 •                                                                                                |                                                                                                    | Pa                                                                                            | ay Type : C                                                                    | ash                                                                                            | v                                                                                |                                                                                             |                                                                                  |                  |
|                           |                                                                                                    |                                                                                                    |                                                                                               |                                                                                |                                                                                                |                                                                                  |                                                                                             |                                                                                  |                  |
|                           |                                                                                                    |                                                                                                    | Uplo                                                                                          | oad File :                                                                     | Choose File No                                                                                 | o file chosen                                                                    |                                                                                             | File should be .jp                                                               | pg/.jpeg format. |
|                           |                                                                                                    |                                                                                                    |                                                                                               |                                                                                | Upload                                                                                         |                                                                                  |                                                                                             |                                                                                  |                  |
|                           | 5654-1 For the Back                                                                                     | A                                                                                                    | 5654-1 (For the Account                                                                       | in Section) B                                                                  | 5654-1 FormeCan                                                                                | cialei C                                                                         | 5654-1 (To be attached to)                                                                  | the application; D                                                               |                  |
|                           | TJBB SAHAKARI BANK LT                                                                                   | D (REGULAR)                                                                                                    | TJSB SAHAKARI BANK                                                                            | K LTD (REGULAR)                                                                | TJSB SAHAKARI BANK                                                                             | LTD (REGULAR)                                                                    | TJSB SAHAKARI BAN                                                                           | K LTD (REGULAR)                                                                  |                  |
|                           | 1756 SADAGHIV PETH PUNE                                                                                 |                                                                                                    | 1798 SADASHW PETH PUNE                                                                        |                                                                                | 1786 SADASHIV PETH PUNE                                                                        |                                                                                  | 1788 SADASHV PETH PURE                                                                      |                                                                                  |                  |
|                           | Paid who the one-lift of PVG's CC<br>ENGINEERING AND TECHNO                                             | Paid into the onell of PVG's COLLEGE OF<br>ENGINEERING AND TECHNICKOPT AND G. K.<br>PATE (WAR) INSTITUTE OF MANAGEMINT,<br>PUNE<br>Ar the 19110100002FHbr Repair Baker |                                                                                               | Paid who the oradit of PVG's COLLEGE OF<br>ENGINEERING AND TECHNOLOGY AND G.K. |                                                                                                | Paid into the credit of PVG's COLLEGE OF<br>ENGINEERING AND TECHNOLOGY AND G. K. |                                                                                             | Piet into the oracle of PVC's COLLEGE OF<br>ENGINEERING AND TECHNOLOOY AND G. K. |                  |
|                           | PUNE<br>Alto No 18110100002879(km P                                                                     |                                                                                                    |                                                                                               | ter Regular Student)                                                           | PATE (WAN) INSTITUTE OF MANAGEMENT,<br>PUNE<br>AC No. 181101000287700r Regular Students        |                                                                                  | PATE (WANI) INSTITUTE OF IMMIAGEMENT.<br>PUME<br>A0 No. 181101000000781W Regular Stutent)   |                                                                                  |                  |
|                           | DO. Drawn on Bank Name                                                                                  |                                                                                                    | DD. Drawn on Bank Name:                                                                       |                                                                                | 1 DID. Drawn on Bank Name:                                                                     |                                                                                  | DD. Drawn en Bark Name                                                                      | J DO, Drawn en Bark Name                                                         |                  |
|                           | CNOD No 1 Date 1                                                                                        | 0.60                                                                                                    | CNDD No : Date :                                                                              |                                                                                | ChOD No ( Date ) [                                                                             |                                                                                  | Chr/DD No : Date :<br>the sum of R. In Source 80000.00                                      |                                                                                  |                  |
|                           | (in words) Ruppers Eighty Thou                                                                          | and only                                                                                                    | (in works) Rupees Eighty 15                                                                   | housand only                                                                   | (in words) Rupees Eighty Th                                                                    | nousand only                                                                     | (in words) Rupees Eighty T                                                                  | housand only                                                                     |                  |
|                           | Particulars                                                                                             | Rs                                                                                                    | Particulars                                                                                   | Rs                                                                             | Particulars                                                                                    | Rs                                                                               | Particulars                                                                                 | Rs                                                                               |                  |
|                           | TUITION FEES                                                                                            | 72072.00                                                                                                    | TURION FEES                                                                                   | 72072.08                                                                       | TUITION FEES                                                                                   | 72972.00                                                                         | TUTION FEES                                                                                 | 72072.00                                                                         |                  |
|                           | DEVELOPMENT FEE<br>Total Rs.                                                                            | 7920.00                                                                                                    | Total Ha.                                                                                     | 80996.00                                                                       | TUDE RS.                                                                                       | 80000.00                                                                         | Total Rs.                                                                                   | 7928.00                                                                          |                  |
|                           |                                                                                                    |                                                                                                    |                                                                                               |                                                                                | 1                                                                                              |                                                                                  | 1                                                                                           |                                                                                  |                  |
|                           | Name of Candidate (in full, in B                                                                        | lock lefters)                                                                                                    | Name of Candidate (in full, in                                                                | in Block lefters)                                                              | Name of Candidate (in full, i                                                                  | n Block letters)                                                                 | Name of Candidate (in full,                                                                 | in Block letters)                                                                |                  |
|                           | YULU OTOK YJOFTRI<br>Ywar / FE Branch MBA                                                               |                                                                                                    | YEAT OF BOARD MEA                                                                             |                                                                                | YEAR AND A STATE AND A                                                                         |                                                                                  | VILLAD UTUK VJUPTIKT                                                                        |                                                                                  |                  |
|                           | College PYO'R COLLEGE OF<br>AND TECHNOLOGY AND G. K<br>INSTITUTE OF MANAGEMENT<br>CRN: Mail: 567(23654) | DIGINEERING<br>, PATE (WANI)<br>T, PUNE                                                                                                    | College PVGN COLLEGE (<br>AND TECHNOLOGY AND C<br>INSTITUTE OF MANAGEM<br>CRN Mob. 9871236540 | OF ENGINEERING<br>G. H. PATE (WANI)<br>ENT, PUNE                               | Conege PVGN COLLEGE C<br>AND TECHNOLOGY AND C<br>INSTITUTE OF MANAGEMI<br>CRN: Mub. 9871238540 | DF ENGNEERING<br>5. K. PATE (MANI)<br>ENT, PUNE                                  | College PVG's COLLEGE<br>AND TECHNOLOGY AND<br>PRETITUTE OF MANAGEN<br>CRN. Mub. 9871238540 | OF ENGINEERING<br>G.K. PATE (NUME)<br>AENT, PUME                                 |                  |
|                           | Signature of the Student                                                                                | Receiving Cashier                                                                                                    | l<br>Bignature of the Student                                                                 | Receiving Cashier                                                              | Signature of the Diudent                                                                       | Receiving Castiler                                                               | Signature of the Student                                                                    | Receiving Cashier                                                                |                  |

# In Offline Mode Of Payment there are three options are provided 1.Cash 2. DD 3.NEFT

Select Particular payment mode and click on submit button then displays following links

| You have already Submitted the Form,Click on below links to Download                               |
|----------------------------------------------------------------------------------------------------|
| Admission Form (Print / Download PDF)                                                              |
| Admission Form (Print / Download Excel) Download Fee Challan                                       |
| Undertaking by parent (Print / Download PDF)                                                       |
| Affidavit by Studant (Brint / Download BDE)                                                        |
| Fee Challan (Print / Download PDF)                                                                 |
| Attendance Undertaking (Print / Download PDF)                                                      |
| (No Income Criteria has set for this cast category) College Level Scholarship Form (If Applicable) |
| Bill Of Supply (Print / Download PDF)                                                              |

Then click on Fee Challan and download fee challan and after paying fee in to bank then Bank stamped fee receipt upload to the following form And Click on Submit Button.

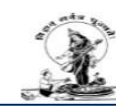

Profile -

Admission - Logout -

Pune Vidyarthi Griha's COLLEGE OF ENGINEERING AND TECHNOLOGY AND G. K. PATE (WANI) INSTITUTE OF MANAGEMENT, PUNE

Admission Form ( Continue )

|                            |                                                                                                    |                                |                                                                                                    |                               |                                                                                                    | mine                    |                                                                                                    |                                                                                                    |                |
|----------------------------|----------------------------------------------------------------------------------------------------|--------------------------------|----------------------------------------------------------------------------------------------------|-------------------------------|----------------------------------------------------------------------------------------------------|-------------------------|----------------------------------------------------------------------------------------------------|----------------------------------------------------------------------------------------------------|----------------|
| Payable Fee Amount : 11340 | 00.00                                                                                                    |                                | Pa                                                                                                    | y Type : C                    | ash                                                                                                    | Ŧ                       |                                                                                                    |                                                                                                    |                |
|                            |                                                                                                    |                                | Uploa                                                                                                    | ad File :                     | Choose File No                                                                                                    | file chosen             | F                                                                                                    | ile should be .iog                                                                                              | /.ipeg format. |
|                            |                                                                                                    |                                |                                                                                                    |                               |                                                                                                    | and crooter             |                                                                                                    | A REAL PROPERTY OF THE REAL PROPERTY OF THE REAL PROPERTY OF THE REAL PROPERTY OF THE REAL PROPERTY OF THE REAL |                |
|                            |                                                                                                    |                                |                                                                                                    |                               | Upload                                                                                                    |                         |                                                                                                    |                                                                                                    |                |
| Unload Bank St             | amnad                                                                                                    |                                |                                                                                                    | -                             |                                                                                                    |                         | _                                                                                                    |                                                                                                    |                |
| opioau Dalik Si            | ampeu                                                                                                    | A .                            | 5654-1 (For the Accounts                                                                                                    | Section) B                    | 5654-1 For the Card                                                                                                    | Karler) C               | 5654-1 (To be attached to the                                                                                                    | e application) D                                                                                                |                |
| Fee receipt                |                                                                                                    | REGULARS                       | TJSB SAHAKARI BANK LTD (REGULAR)                                                                                                    |                               | TJBB BAHAKARI BANK LTD (REGULAR)                                                                                                   |                         | TJSB SAHAKARI BANK LTD (RESULAR)                                                                                                    |                                                                                                    |                |
|                            | and a state of the state of the | PUNE                           |                                                                                                    | 1796 BADASHW PETH PONE        |                                                                                                    | 1788 SADASHIN PETH PUNE |                                                                                                    | 1756 SADASHIV PETH PUNE                                                                                         |                |
|                            | Past into the oreal of PVC's<br>ENGINEERING AND TECH                                                                                                    | COLLEGE OF<br>IOLOGY AND G. K. | Paid who the oracle of PV/C*s COLLECE OF<br>ENGINEEERING AND TECHNOLOGY AND G. K.                                                                                                    |                               | Paid into the credit of PVG's COLLEGE OF<br>ENGINEERING AND TECHNOLOGY AND G. K.                                                   |                         | Paie Hts the credit of PVC's COLLEGE OF<br>ENGINEERING AND TECHNOLOGY AND G. K.                                                              |                                                                                                    |                |
|                            | PUNE AIC NO 181101000028794                                                                                                    | - Regular Student)             | PUNE<br>Are No. 18110108002879/te                                                                                                    | WANG INSTITUTE OF MANAGEMENT. |                                                                                                    | Regular Student)        | PUNE<br>Archie 1811010000287905                                                                                                    | r Regular Student)                                                                                              |                |
|                            | DD. Drawn on Bank Name:                                                                                                    |                                | DD. Drawn on Bank Name:                                                                                                    |                               | DD. Draven on Barrie Name:                                                                                                    |                         | DD. Drawn on Bark Name                                                                                                    |                                                                                                    |                |
|                            | CNOD No : Date :                                                                                                    |                                | CNDD No : Date :                                                                                                    |                               | CNOD No ( Date )                                                                                                    |                         | CivDD No : Date :                                                                                                    |                                                                                                    |                |
|                            | the sum of Rs. (in Figure) It                                                                                                    | 008.80                         | the sum of Rs. (in figure) 88088.00                                                                                                    |                               | the sum of Rs.(in figure) 80080.00                                                                                                 |                         | the sum of Rs.(in Spore) 80880.08                                                                                                    |                                                                                                    |                |
|                            | Patientes                                                                                                    |                                | Particulars                                                                                                    | - Ba                          | 1<br>Particulary                                                                                                    | 1 84                    | Particulars                                                                                                    | 1 10                                                                                                    |                |
|                            | TUTION FEES                                                                                                    | 72072-00                       | TUTION FEES                                                                                                    | 72072.00                      | TUTION FEES                                                                                                    | 72572.00                | TUTION FEES                                                                                                    | 72072.00                                                                                                    |                |
|                            | DEVELOPMENT FEE                                                                                                    | 7928.00                        | DEVELOPMENT FEE                                                                                                    | 7928.08                       | DEVELOPMENT FEE                                                                                                    | 7928.00                 | DEVELOPMENT FEE                                                                                                    | 7928.00                                                                                                    |                |
|                            | Total Re.                                                                                                    | 80000.00                       | Total Hs.                                                                                                    | 80996.09                      | Total Rs.                                                                                                    | 80005.00                | Tutar Rs.                                                                                                    | 80305.00                                                                                                    |                |
|                            | Name of Candidate (sell-s)                                                                                                    | Biock influenci                | Name of Carolinate on Ind. In                                                                                                    | flicch (wfwrs)                | Name of Candidate on the se                                                                                                    | Rock Inflects)          | I Name of Candidate in the in                                                                                                    | flices internal                                                                                                 |                |
|                            | YTJTJU UTUK YJUFTRT                                                                                                    |                                | YTATAU UTUK YAUPTRT                                                                                                    | Contraction of the            | YTJTJU UTUK VJUPTRT                                                                                                    |                         | VILITAN UTUK YAUFTRT                                                                                                    |                                                                                                    |                |
|                            | Year : FE Branch : MBA                                                                                                    |                                | Year / FE Branch : MBA                                                                                                    |                               | Year : FE Branch : MBA                                                                                                    |                         | Year: PE Branch : MBA                                                                                                    |                                                                                                    |                |
|                            | College PVGN COLLEGE OF ENGINEERING<br>AND TECHNOLOGY AND G. K. FARE (MANI)<br>INSTITUTE OF MANAGEMENT, PUNE<br>ORV: Mail: SET1236540                                                                                                    |                                | NGREERING<br>PATE (MAN)<br>Pate (MAN)<br>Pate Crew College OF Enconcerning<br>Pate (Man)<br>Crew Size OF Analog College OF Analog College<br>Crew Size OF Analog College OF Analog College<br>Crew Size OF Analog College OF Analog College OF Analog College<br>Crew Size OF Analog College OF Analog College OF Analog College<br>Crew Size OF Analog College OF Analog College<br>College OF Analog College OF Analog College<br>College OF Analog College OF College OF College OF College<br>Analog College OF College OF College OF College OF College<br>Analog College OF College OF College OF College OF College<br>Analog College OF College OF College OF College OF College<br>Analog College OF College OF College OF College OF College<br>Analog College OF College OF College OF College OF College<br>Analog College OF College OF College OF College OF College<br>Analog College OF College OF College OF College OF College<br>Analog College OF College OF College OF College OF College<br>Analog College OF College OF College OF College OF College<br>Analog College OF College OF College OF College OF College OF College<br>Analog College OF College OF Co |                               | Conege PYGN COLLEGE OF ENGNEERING<br>AND TECHNOLODY AND G. K. PATE (WAN)<br>INSTITUTE OF MANAGEMENT, PUBL<br>CRN: Mail: 9871236340 |                         | College: PVG's COLLECE OF ENGINEERISKS<br>AND TSC-NEXCICOR AND G X, FATTE (NAME)<br>MISTITUTE OF MANAGEMENT, IN-NE<br>CON, Mile, 357-1285-60 |                                                                                                    |                |
|                            |                                                                                                    |                                |                                                                                                    |                               | 1                                                                                                    |                         | 1                                                                                                    |                                                                                                    |                |
|                            | Signature of the Station                                                                                                    | Receiving Cashier              | I Signature of the Student                                                                                                    | Receiving Castrier            | Signature of the Distant                                                                                                    | Receiving Cashier       | I Signature of the Student                                                                                                    | Receiving Cashier                                                                                               |                |

1910005

After completed all the process then click on Following licks and download the Admission form etc.

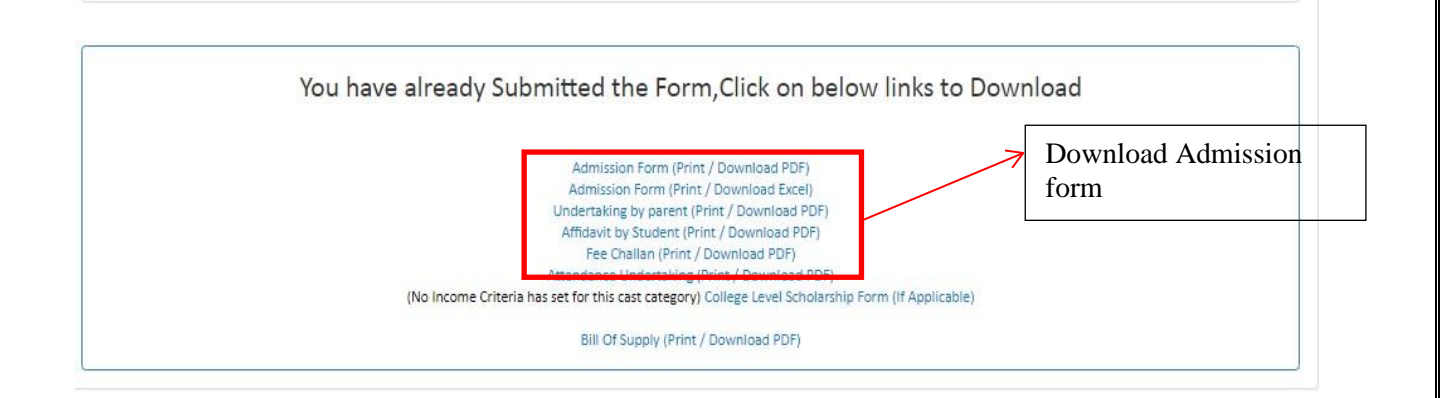

### Then Click on Admission Form Print for submission.

# **Parent Undertaking**

Download and Print parent undertaking form and fill carefully and submit with Admission form duly signed.

# Registration and Submission of document as per Admission Schedule.

#### **REMINDER**:

Ensure the documents are being submitted as per the check-list mentioned in the circular.